## 东莞市生态环境局环境污染第三方治理单 位信息采集操作指南

2021 年 09

## 第三方治理操作手册(PC 端)

1. 在火狐浏览器或谷歌浏览器中输入 <u>https://东莞环保.com</u>, 进入官网, 如图 1-1

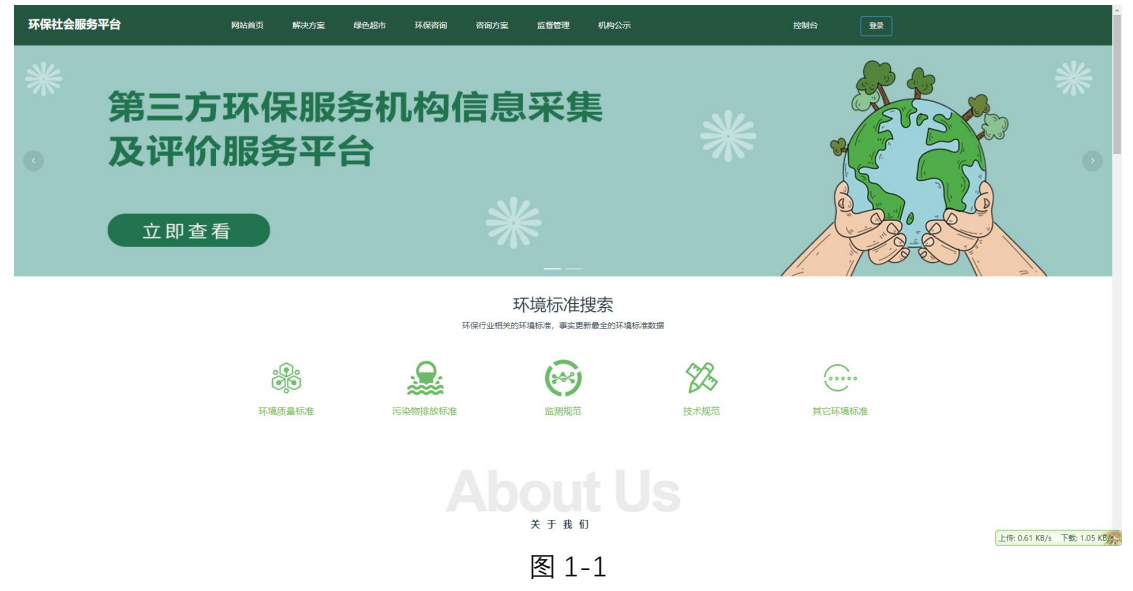

2. 点击登录按钮跳转到登录界面进行登录或者注册,如图 2-1,图 2-2 和图 2-3

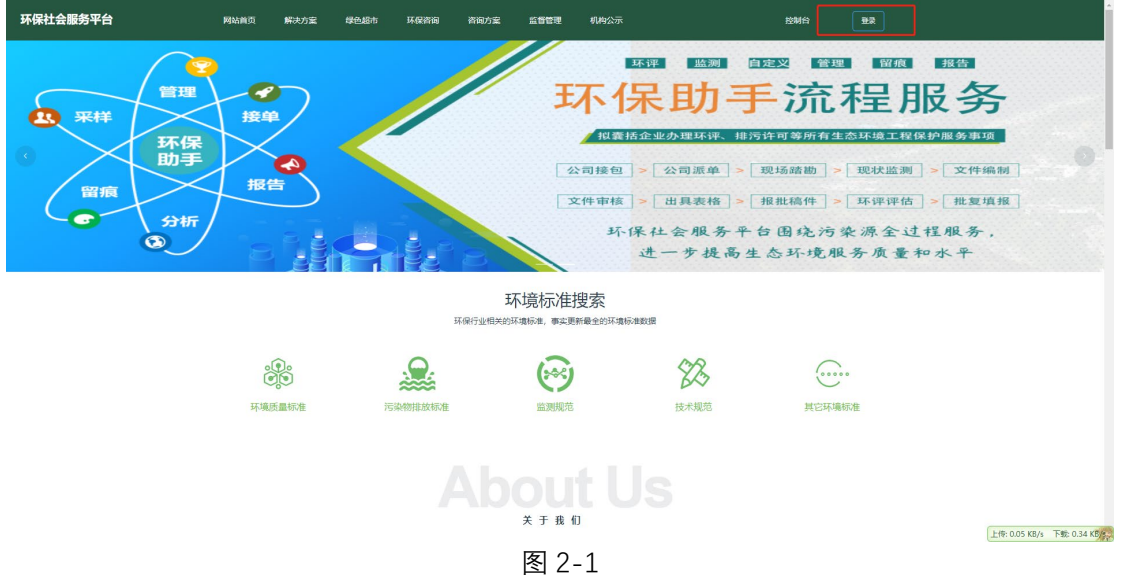

| 环 管 服 |                                    |                   |                                   |
|-------|------------------------------------|-------------------|-----------------------------------|
|       | 22 注册目明平台<br>HestZ11<br>           |                   |                                   |
|       |                                    |                   | 上传:0.11 KB/s 下號 0.08 K <b>5</b> 条 |
|       |                                    | 图 2-2             |                                   |
| 15 🚝  | 爱楚                                 | 注册服务平台            |                                   |
| ле    | *用户账号: 大小写英文与数字 015<br>建筑写         | * 密码: 大小雨英文与数字    |                                   |
|       | <ul> <li>再次输入密码: 再次输入密码</li> </ul> | * <b>负票人:</b> 负重人 |                                   |
|       | <b>手机:</b> 手机                      | <b>由石橋</b> : 由日和  |                                   |
|       | * 10.000                           | * 密保装置、 常保装置      |                                   |
|       | 统一值用代码: 统一信用代码                     | *企业名称 企业名称        |                                   |
|       | * 镇街:                              | "公司地址"公司地址        |                                   |
|       | - 100000 - 100000                  | 注册资本(万) 0 、       |                                   |
|       | *成立日期:                             |                   |                                   |
|       | 填写完整                               | 自愿(选填) >          | H传:0.37 KBA 下标:0.13 KBA           |

图 2-3

3. 登录成功后,浏览器自动跳转到首页,点击控制台按钮即可,如图 3-1

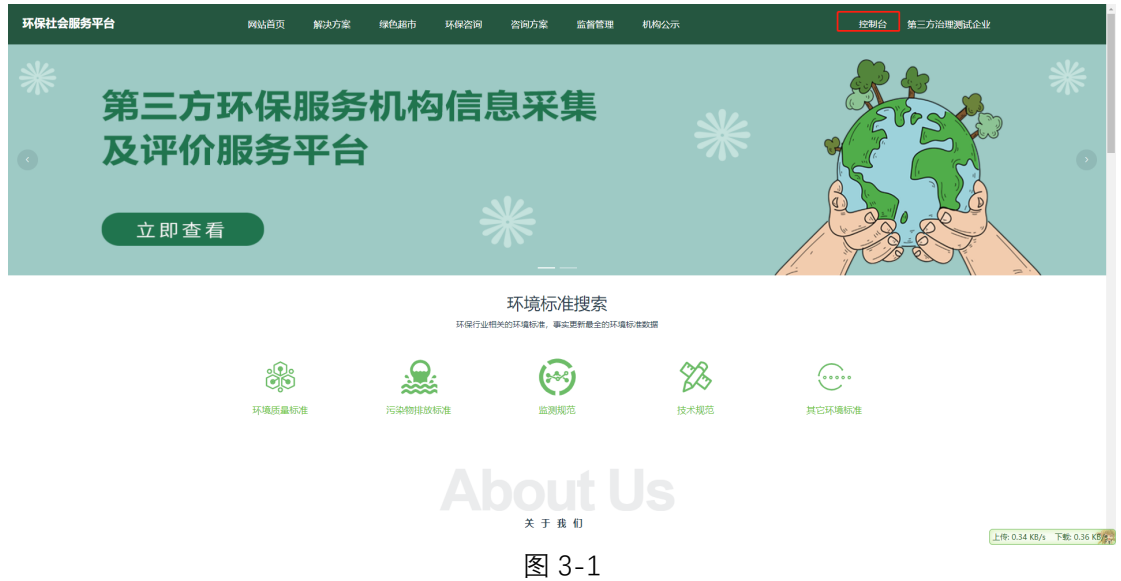

| 4. 进入                                 | 控制台界面,点击环     | 、保信息采集按钮,如图  | 图 4-1                      |                                            |
|---------------------------------------|---------------|--------------|----------------------------|--------------------------------------------|
| E                                     | 💼 环保企业 📄 信息采集 |              | 运维咨询:19902456368 欢迎您:第三方治理 | 测试企业 / 主页 / 个人中心 / 回到平台首页 / 退出系统           |
| ▲ 主页                                  | ● 主页 ×        |              |                            |                                            |
| 💄 部门人员管理                              | 已参与           | 己中标          | 待处理委托                      | 已接受委托                                      |
| ◎ 项目管理                                | l KRI         | 已中标          | 0                          | 0                                          |
| ● ● ● ● ● ● ● ● ● ● ● ● ● ● ● ● ● ● ● |               |              |                            |                                            |
| - 07992006273-00                      |               |              |                            |                                            |
|                                       | 项目名称          | 当前进度         | 童君全郎                       | E₩                                         |
|                                       |               | <b>第无</b> 数据 |                            |                                            |
|                                       |               |              |                            | 环保信息采集                                     |
|                                       |               |              |                            |                                            |
|                                       |               |              |                            | 管理部门与帐号                                    |
|                                       |               |              |                            | <ul> <li>管理却门结构</li> <li>管理人员帐号</li> </ul> |
|                                       |               |              |                            |                                            |
|                                       |               |              |                            |                                            |
|                                       |               |              |                            | 上传: 44.1 KB/s 下號: 431.0 KB/s               |

图 4-1

## 5. 接下来点击第三方治理机构,进入第三方治理机构系统进行信息采集,如图 5-1。

| ▲ 主页 <u>主页 · ● 环始的是平度 ·</u>                                                                                     |                  |
|----------------------------------------------------------------------------------------------------|------------------|
|                                                                                                    |                  |
| ▲ 第72人局管理<br>○ 第目快速                                                                                             |                  |
| <ul> <li>■ #8978</li> <li>■ 50#067598</li> <li>■ 50#067598</li> <li>■ 50#067598</li> <li>■ 50#067598</li> </ul> | 运维服务机构           |
|                                                                                                    |                  |
|                                                                                                    |                  |
| 第三方治理机构 机动车排放检验机构                                                                                               | 土壤污染防治第三方从业机构    |
|                                                                                                    | (HERIERA TERITOR |

图 5-1

 当前为第三方治理机构信息采集页面,主要是分为信息采集表,项目业绩表,人员采集 表等,如图 6-1,图 6-2,图 6-3,图 6-4。注意:表格填写,记得每次填写完都保存表 格,以防数据丢失。

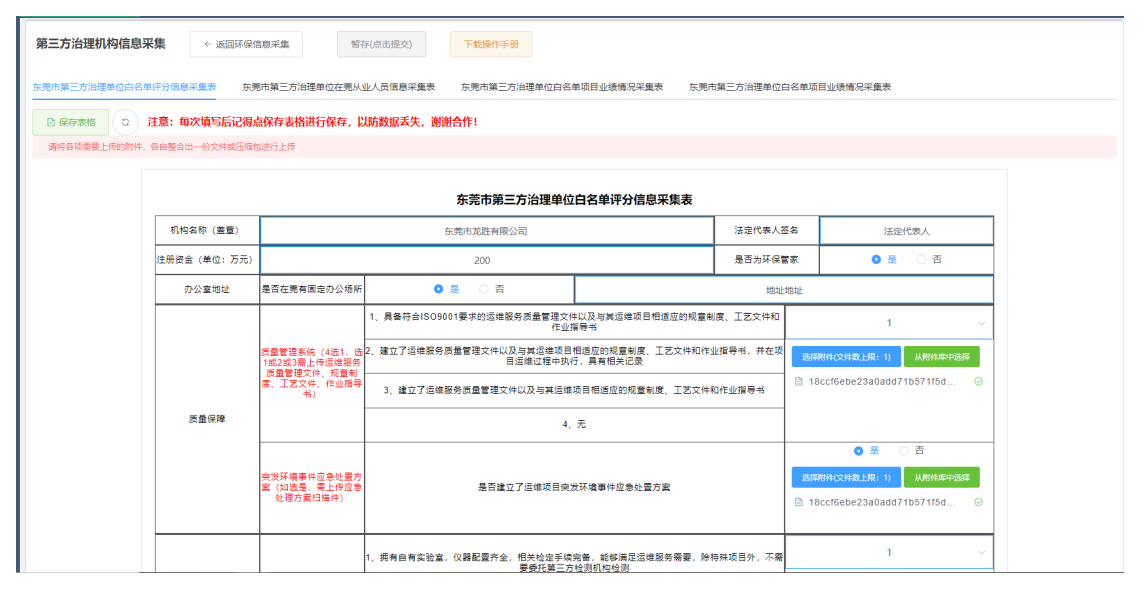

图 6-1

| 第三方治理机构信息    | <b>采集</b> ← 返回环保( | 言息采集             | <b>祥存(//抗由進文)</b> 下戦操作手册                                                                                                    |
|--------------|-------------------|------------------|----------------------------------------------------------------------------------------------------|
| 东莞市第三方治理单位白名 | 单评分信息采集表 东非       | 電市第三方治理単位在莞/<br> | 从业人员信息采集表 东莞市第三方治理单位自名单项目业绩俸况采集表 东莞市第三方治理单位自名单项目业绩俸况采集表<br>————————————————————————————————————                                     |
| 日 保存表格 こ     | 注意:请根据上传的项目       | 目情况,如实填写以下       | 表格, 谢谢!                                                                                                    |
|              |                   |                  | 东莞市第三方治理单位白名单项目业绩情况采集表                                                                                                    |
|              | 合同期内              |                  | ×                                                                                                    |
|              |                   |                  | 這場的減偏污水处理设备的处理能力之和 20000 万喝沃,或1个设施的处理能力 1 叫沃                                                                                        |
|              |                   | 废水治理             | 退爆的工业面区原水处理设施或工业企业内原水处理设施的处理能力 15000 万吨沃,或1个设施的处理能力 1 吨沃                                                                            |
|              |                   |                  | 运输的垃圾滞储液处理设施的处理能力之和 7 喝(天)或1个设施的处理能力 1 闯(天                                                                                          |
|              |                   |                  | a. 這些1个 9 万千瓦(金)以上火电机电的烟气出理设器: b. 這些1个 0 用小时(金)工业锅炉的喝气出理<br>设施或者這種 0 个工业锅炉烟气油理设器: c. 這種1个 0 平方米(金)以上锅铁烧结机或<br>0 吨天熟料(金)以上水泥每烟气出理设器: |
|              |                   | 度飞后埋             | 运维的其他工业废气处理设施的处理能力之和 0 万标立方米/小时,或有1个设施的处理能力 0 万标立方米/小时                                                                              |
|              |                   |                  | 道地 0 个任何规模的媒纹业法相争化设施                                                                                                    |
|              |                   |                  | 运律的工业国体资物处理处置设施的处理能力之和 200 阿沃、或有1个设施的处理能力 1 阿沃                                                                                      |
|              | 合同期内              | 国废治理             | 這律的有机废物处理处置设施的处理能力之和 350 吗/天,或有1个设施的处理能力 4 吗/天                                                                                      |

图 6-2

| E            | 💼 环保企业     | e 1103                                                   | 2年                                                                                                    |                             |                            |                    | 运维咨                               | 词: 1990245636           | 8 欢迎您:东    | 施市龙胜有限公司 / 主页 / 个人中            | 心 / 回到平台首页 / 退        | 出系统    |
|--------------|------------|----------------------------------------------------------|----------------------------------------------------------------------------------------------------|-----------------------------|----------------------------|--------------------|-----------------------------------|-------------------------|------------|--------------------------------|-----------------------|--------|
| ▲ 主页         | 主页 × 环保信机  |                                                          | 第三方治理机构信息采集                                                                                                    | ×                           |                            |                    |                                   |                         |            |                                |                       | ^      |
| 💄 部门人员管理     | 第三方治理      | 机构信息采纳                                                   | - 美国环                                                                                                    | 保信息采集                       |                            |                    |                                   |                         |            |                                |                       | - 1    |
| 6 项目管理       | 东莞市第三方治    | 理单位白名单词                                                  | 「分信息采集表                                                                                                    | 东莞市第三方治理单位白                 | 名单项目业结情况采集                 | 表 东莞市第三方;          | 自理单位在羌从业人员信息采集                    | 表 东莞市第三                 | 方治理单位白名单项  | 百日业绩情况采集表                      |                       |        |
| 事务列表 *       | + 添加人员     | ٥                                                        |                                                                                                    |                             |                            |                    |                                   |                         |            |                                |                       |        |
| = 办事流程列表     | 请将人员带到     | 8.E14838514, %                                           | - 目整台出一份文件或出                                                                                                    | 的包进行上传                      |                            | 共1条 10条/页          | < <b>1</b> > #                    | 涟 1 页                   |            |                                |                       |        |
|              |            |                                                          |                                                                                                    |                             |                            | 东莞市第三方治            | 理单位在莞从业人员信                        | 息采集表                    |            |                                |                       |        |
|              |            | 序号                                                       | 姓名                                                                                                    | 手机号码                        |                            | 负责项目类别             | 身份证                               | 98                      | 职称         | 人员附件                           |                       |        |
|              |            | 1                                                        | 123                                                                                                    | 123                         | 度代合理                       |                    | 123                               | 3                       | 中级 3E80    | 0009AE59A465CB4CFFB84E3E6EB93_ | 5 850                 |        |
|              |            | 4<br>1、环境工程5<br>10月1日 十分日                                | 业包含环境工程相关<br><sup>11 学 90</sup>                                                                                                    | 专业主要包括:环境工程、                | 化学工程与工艺、市社                 | <b>女工程、环境监测(检测</b> | )、给水排水工程、生物工程、                    | 采暖通风、水文与                | 水资源工程、水土保  | ·持与荒漠化防治、环境工程与生态、环境            | ▶<br>管理与科研、环          |        |
|              |            | 2、申请                                                     | 44-5-47。<br>7业类别以上能力评价                                                                                                    | 的,每增加一类,应增加                 | I不少于2名具有环境工                | 建专业中级及以上专业抽        | 技术资格的技术人员。                        |                         |            |                                | 10 T 10 J 1 10        |        |
|              |            | <ol> <li>3、要求具有面<br/>环评工程师除出</li> <li>4、以上商場、</li> </ol> | 6级技术职师的技术人<br>外)。<br>中级专业技术职称每                                                                                                    | 员中,可有1名兼职人员<br>1括相当于高级、中级技术 | (要求年龄在70岁以下<br>、资格。        | 的离避休技术人员),(        | 1次至少保持1省局数全职人员,                   | 其他均应为第三方;               | 台理単位的全职人员  | 1。相关专业的国家注册工程师可视同为高            | 数工程师 (注册              |        |
|              |            | 5、相当于高级<br>6、相当于由级                                       | 战术职称是指取得人     战术职称是指取得人     战术职称是指取得人     战术和    战术和     战术和     战术和     战术和     战术和     战术和     战术和     战术和     战术和     战术和     战和     战和     战和     战和     战和     战和     战和     战和     战和     战和     战和     战和     战和     战和 | 社部门原发的中级技术职<br>社部门原发的中级技术职  | 称证书5年以上或相关<br>186证书3年以上或相关 | 专业大学本科毕业12年[       | 人上、专科毕业16年以上并持有<br>ト 専科学业10年以上并持有 | 环境工程技术规范及<br>500工程技术规范及 | ·工程设计系列相关! | ຊ圳正书,<br>(1867- <del>1</del> 4 |                       |        |
|              |            | 7、提供相关技                                                  | 战人员的材料证明。                                                                                                    | 在莞购买社保证明                    |                            |                    |                                   |                         |            |                                |                       |        |
|              |            |                                                          |                                                                                                    |                             |                            |                    |                                   |                         |            |                                |                       |        |
|              |            |                                                          |                                                                                                    |                             |                            |                    |                                   |                         |            |                                | 上传: 0.20 KB/s 下號: 0.2 | 26 KB/ |
|              |            |                                                          |                                                                                                    |                             |                            | 图 6-               | -3                                |                         |            |                                |                       |        |
|              |            |                                                          |                                                                                                    |                             |                            |                    |                                   |                         |            |                                |                       |        |
| 第三方治理机构信息    | ·采集        | 返回环保信机                                                   | 11米集                                                                                                    | 暫存(点击提交)                    | 下載操作手                      | <del>10</del>      |                                   |                         |            |                                |                       |        |
| 东莞市第三方治理单位白名 | 8单评分信息采集。  | 東 东莞州                                                    | 5第三方治理单位在                                                                                                    | ·羌从业人员信息采集家                 | 表 东莞市第三7                   | 方治理单位白名单项目         | 业结情况采集表 东莞                        | 市第三方治理单位                | (白名单项目业绩)  | 青况采集表                          |                       |        |
| + 満加項目 こ     |            |                                                          |                                                                                                    |                             |                            |                    |                                   |                         |            |                                |                       |        |
| 请将项目需要上传的附件  | 1, 各自整合出一份 | 文件或压缩包进                                                  | 进行上传                                                                                                    |                             | # 4.8                      |                    |                                   | -                       |            |                                |                       |        |
|              |            |                                                          |                                                                                                    |                             | 共1號 109                    | /页 ->              | → 前往 <u>1</u> 5                   | <b>贞</b>                |            |                                |                       |        |
|              |            |                                                          |                                                                                                    |                             | 东莞市第三                      | 方治理单位白名的           | 单项目业绩情况采集表                        | ł                       |            |                                |                       |        |
| 序号           | 运维项目       | 名称                                                       |                                                                                                    | 项目类别                        |                            | 委托方单位名称            | 委托方统一社会信用代                        | 码 联系人                   | 联系方式       | ; 项目附件                         |                       |        |
| 1            | 34542      | 23                                                       | 废水治理                                                                                                    |                             |                            | 534                | 464564                            | 33543                   | 5345       | 7572523ADF764D18AADFAC         | <b>20</b> 9           |        |
| (注:运维        | i项目评分附件,   | 需上传运维                                                    | 合同扫描件或清                                                                                                    | 晰的合同照片。合同                   | 司内金额大小以及                   | 相关商业条款可做           | 舌当遮挡,但不能在填报                       | 信息及上传附作                 | 中弄虚作假。     |                                | Þ                     |        |
|              |            |                                                          |                                                                                                    |                             |                            |                    |                                   |                         |            |                                |                       |        |
|              |            |                                                          |                                                                                                    |                             |                            |                    |                                   |                         |            |                                |                       |        |
|              |            |                                                          |                                                                                                    |                             |                            |                    |                                   |                         |            |                                |                       |        |
|              |            |                                                          |                                                                                                    |                             |                            |                    |                                   |                         |            |                                |                       |        |
|              |            |                                                          |                                                                                                    |                             |                            |                    |                                   |                         |            |                                |                       |        |
|              |            |                                                          |                                                                                                    |                             |                            |                    |                                   |                         |            |                                |                       |        |
|              |            |                                                          |                                                                                                    |                             |                            |                    |                                   |                         |            |                                |                       |        |

图 6-4

 7. 用户请仔细填写各个表格,确定无误后,请点击上方的暂存(点击提交)按钮,如图 7-1, 图 7-2。提交成功后,按钮处显示等待部门审批,如图 7-3。如审批不通过,则会退回 到暂存状态;如审批通过,则显示审批通过。

| 第三方治理机构信息<br>东弗市第三方治理单位自备 | <ul> <li>采集 ← 巡回环保健</li> <li>单汗分信息采集表 东湾</li> <li>注意:每次填写后记得点</li> </ul> | 188采集 1177<br>計第三方治理单位在第人。<br>条保存表格进行保存,以 | F(微曲提交) 下数操作手册<br>业人员偶想采集家 东莞市第三方治理单位自名:<br>奶数据天失, 谢谢合作!          | 单项目业绩情况采集表 东莞市            | 第三方治理单位白名 | 单项目业绩情况采集家                  |  |  |
|---------------------------|--------------------------------------------------------------------------|-------------------------------------------|-------------------------------------------------------------------|---------------------------|-----------|-----------------------------|--|--|
| 请将各项需要上传的附件               | :, 各自整合出一份文件或压缩的                                                         | 0进行上传                                     | 东莞市第三方治理单位                                                        | 白名单评分信息采集表                |           |                             |  |  |
|                           | 机构名称 (盖章)                                                                |                                           | 东莞市龙胜有限公司                                                         | 法定代表人签名                   | K 法定代表人   |                             |  |  |
|                           | 注册资金 (单位:万元)                                                             |                                           | 200                                                               | 是否为环保管家                   | 凉         |                             |  |  |
|                           | 办公室地址                                                                    | 是否在竟有固定办公场所 🛛 是 🗌 否                       |                                                                   |                           | 地址地址      | 此地址                         |  |  |
|                           |                                                                          |                                           | 1、具备符合ISO9001要求的运维服务质量管理文件<br>作业报                                 | +以及与其运维项目相适应的规章制.<br>11号书 | 度、工艺文件和   | 1 ~                         |  |  |
|                           |                                                                          | 质量管理系统(4选1,选<br>1或2或3需上传运维服务              | 2、建立了运维服务质量管理文件以及与某运维项目相适应的规意制度、工艺文件和作业指导书,并在项<br>目运输过程中执行,具著相关记录 |                           |           | 运锋期件(文件数上限: 1) 从附件库中运绎      |  |  |
|                           |                                                                          | 质量管理文件、规章制<br>度、工艺文件、作业指导<br>书)           | 3、建立了运维服务质量管理文件以及与其运维项目相适应的规章制度、工艺文件和作业指导书                        |                           |           | 18ccf6ebe23a0add71b571f5d 📀 |  |  |
|                           | 质量保障                                                                     |                                           | 4,                                                                | 无                         |           |                             |  |  |
|                           |                                                                          |                                           |                                                                   |                           | _         | 0 是 (香                      |  |  |
|                           |                                                                          | 突发环境事件应急处置方<br>案(如选是,需上传应急<br>处理方案扫描件)    | 是否建立了运维项目突发                                                       | 世环境事件应急处置方案               |           | 选择附件(文件数上限: 1) 从附件库中选择      |  |  |
|                           |                                                                          |                                           |                                                                   |                           |           | □ TOCCTOEDE2580800710571150 |  |  |
|                           |                                                                          |                                           |                                                                   |                           |           |                             |  |  |

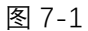

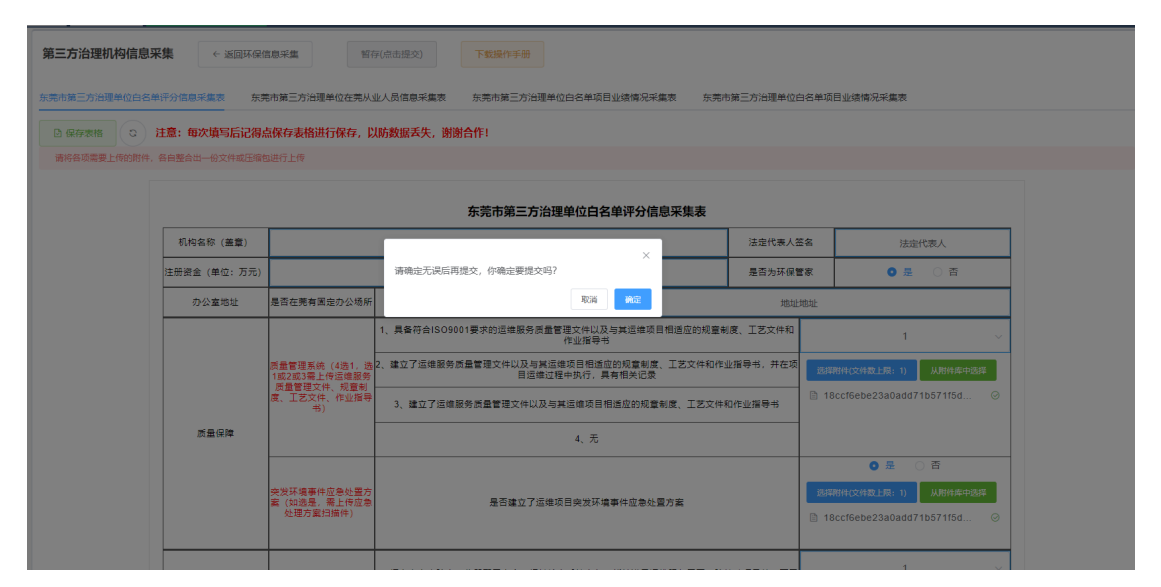

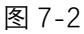

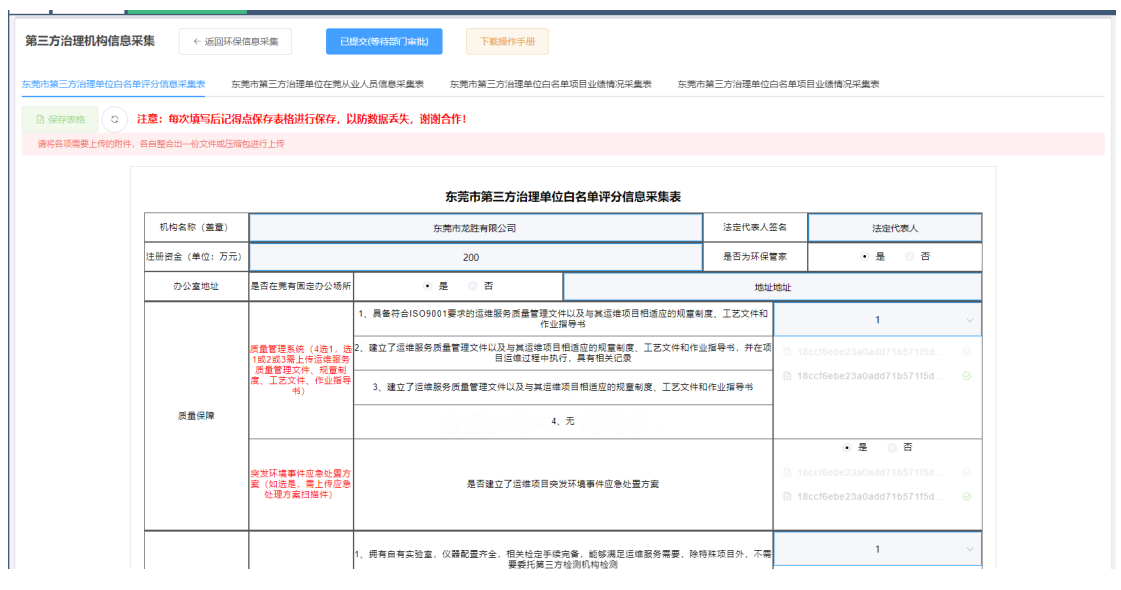

图 7-3